## النسخ الاحتياطي لجميع الملفات

تأكد من وجود مساحة خالية كافية على القرص الصلب الخاص بالكمبيوتر قبل إجراء النسخ الاحتياطي. **مالحظة :** 

لاختيار/تحريك المؤشر باتجاه أعلى/يسار أو أسفل/يمين، اضغط الزر >/UP أو </DOWN.

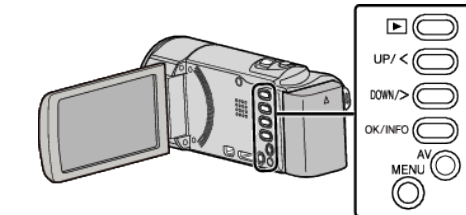

l افتح شاشة LCD.

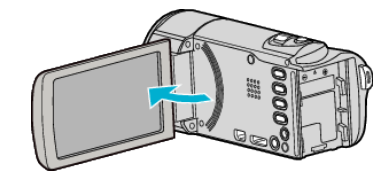

2 قم بتوصيل كبل USB ومحول التيار المتردد.

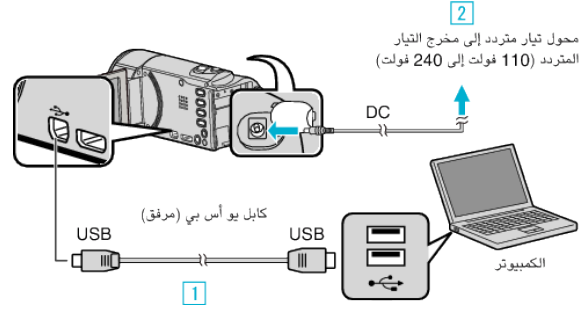

- قم بالتوصيل باستخدام كبل USB المرفق.
- 2 قم بتوصيل محول التيار المتردد بهذه الوحدة.
- تعمل هذه الوحدة تلقائيًا عندما يتم توصيل كبل مهايئ التيار.
  - تأكد من استخدام محول التيار المتردد JVC المتوفر.
    - 3 تظهر قائمة "اختر جهاز".
  - 3 حدد "اتصل بكومبيوتر شخصي" ثم اضغط على OK.

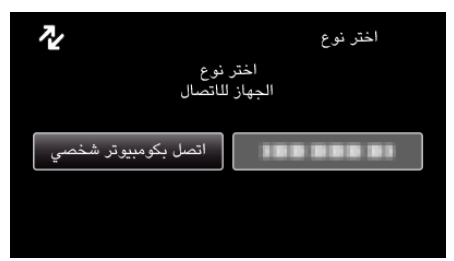

- اضغط على >/UP أو </DOWN لنقل المؤشر.</li>
  - 4 حدد "نسخ احتياطي" ثم اضغط على OK.

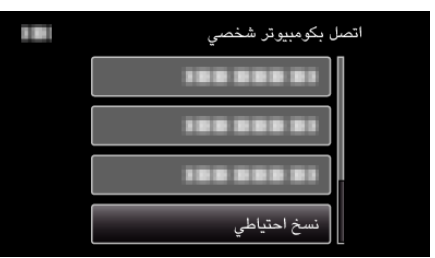

- اضغط على >/UP أو </DOWN لنقل المؤشر.</li>
- للإلغاء والعودة إلى الشاشة السابقة، اضغط على MENU.
- يبدأ تشغيل برنامج (BE) Everio MediaBrowser 3 المرفق على جهاز الكمبيوتر.
  يتعين إجراء العمليات التالية على جهاز الكمبيوتر.
  - 5 حدد مستوى الصوت.

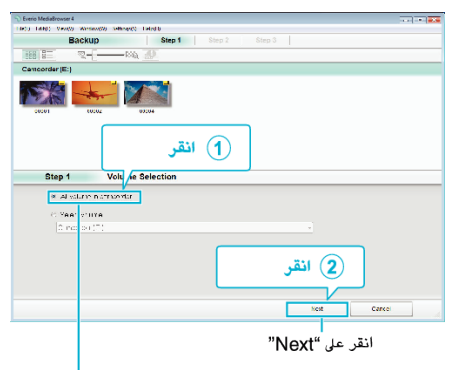

انقر على "All volume in camcorder"

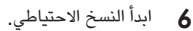

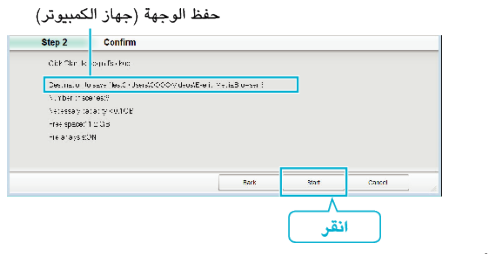

- يبدأ النسخ الاحتياطي.
- 7 بعد اكتمال النسخ الاحتياطي، اضغط على "OK".

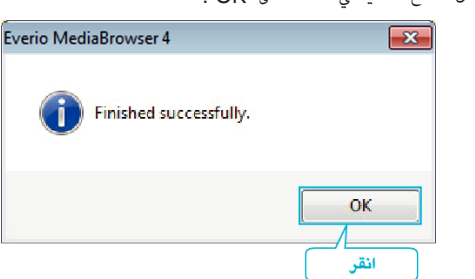

- مالحظة : \_
- قبل إجراء النسخ الاحتياطي، قم بتنزيل بطاقة SD التي يتم تخزين مقاطع الفيديو بها على هذه الوحدة.
  - بعد النسخ الاحتياطي لملفاتك باستخدام البرنامج المتوفر، لا يمكن استعادتها إلى هذه الوحدة.
- في حالة مواجهتك لأي مشاكل مع البرنامج المتوفر (Everio MediaBrowser 3 (3 BE)، يرجى استشارة "مركز دعم المستخدم "Pixela".

| الولايات المتحدة وكندا (الإنجليزية): +1-800-458-009 (الرقم المجاني)<br>أوروبا (الملكة المتحدة وألمانيا وفرنسا وإسبانيا)<br>(الإنجليزية/الألمانية/الفرنسية/الإسبانية): +800-1531-4865 (الرقم المجاني)<br>بلدان أخرى في أوروبا<br>(الإنجليزية/الألمانية/الفرنسية/الإسبانية): +44-1489-564-764<br>آسيا (الفلبين) (الإنجليزية): +26-2-388-0000<br>الصين (الصينية): 30001-631-001 (الرقم المجاني) | هاتف               |
|----------------------------------------------------------------------------------------------------|--------------------|
| /http://www.pixela.co.jp/oem/jvc/mediabrowser/e                                                                                                    | الصفحة<br>الرئيسية |

قم بحذف مقاطع الفيديو غير المرغوبة قبل إجراء النسخ الاحتياطي.
 النسخ الاحتياطي للعديد من مواد الفيديو يستغرق بعض الوقت.

## فصل هذه الوحدة عن جهاز الكمبيوتر

انقر فوق "إزالة الجهاز بأمان وإخراج الوسائط".

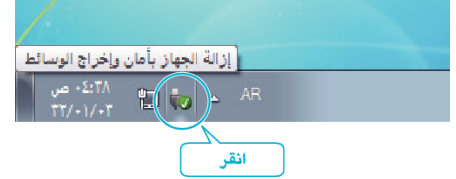

- 2 انقر فوق "Safely Remove USB Mass Storage Device".
  - (ل- Windows Vista) انقر فوق "OK".
  - 4 قم بقطع اتصال كبل USB وإغلاق شاشة LCD.